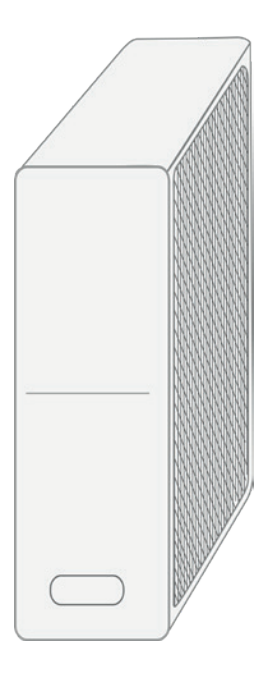

# Instrukcja wymiany modemu

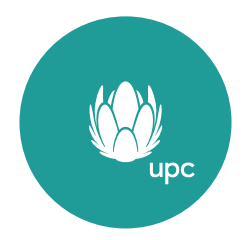

Wersja: 11.10.2022 r.

# Instrukcja wymiany modemu

Dziękujemy, że korzystasz z usług UPC, które zapewniają dostęp do najlepszej rozrywki dla całej rodziny. W tej instrukcji krok po kroku przeprowadzimy Cię przez proces podłączenia modemu. To bardzo proste i zajmie niecałe 30 minut!

Uwaga! Jeśli w trakcie instalacji napotkasz na jakiekolwiek problemy, których nie będziesz mógł samodzielnie rozwiązać, zadzwoń pod numer 813 813 813 (opłata zgodna z cennikiem operatora sieci).

## SPIS TREŚCI

| 1. | Przygotuj zestaw instalacyjny                | str. 4  |
|----|----------------------------------------------|---------|
| 2. | Odłącz dotychczasowy modem                   | str. 5  |
| 3. | Podłącz nowy modem                           | str. 6  |
| 4. | Skonfiguruj sieć bezprzewodową (opcjonalnie) | str. 7  |
| 5. | Zarejestruj modem w sieci UPC                | str. 8  |
| 6. | Zwróć dotychczasowy sprzęt do UPC            | str. 10 |
| 7. | Kontakt                                      | str. 11 |

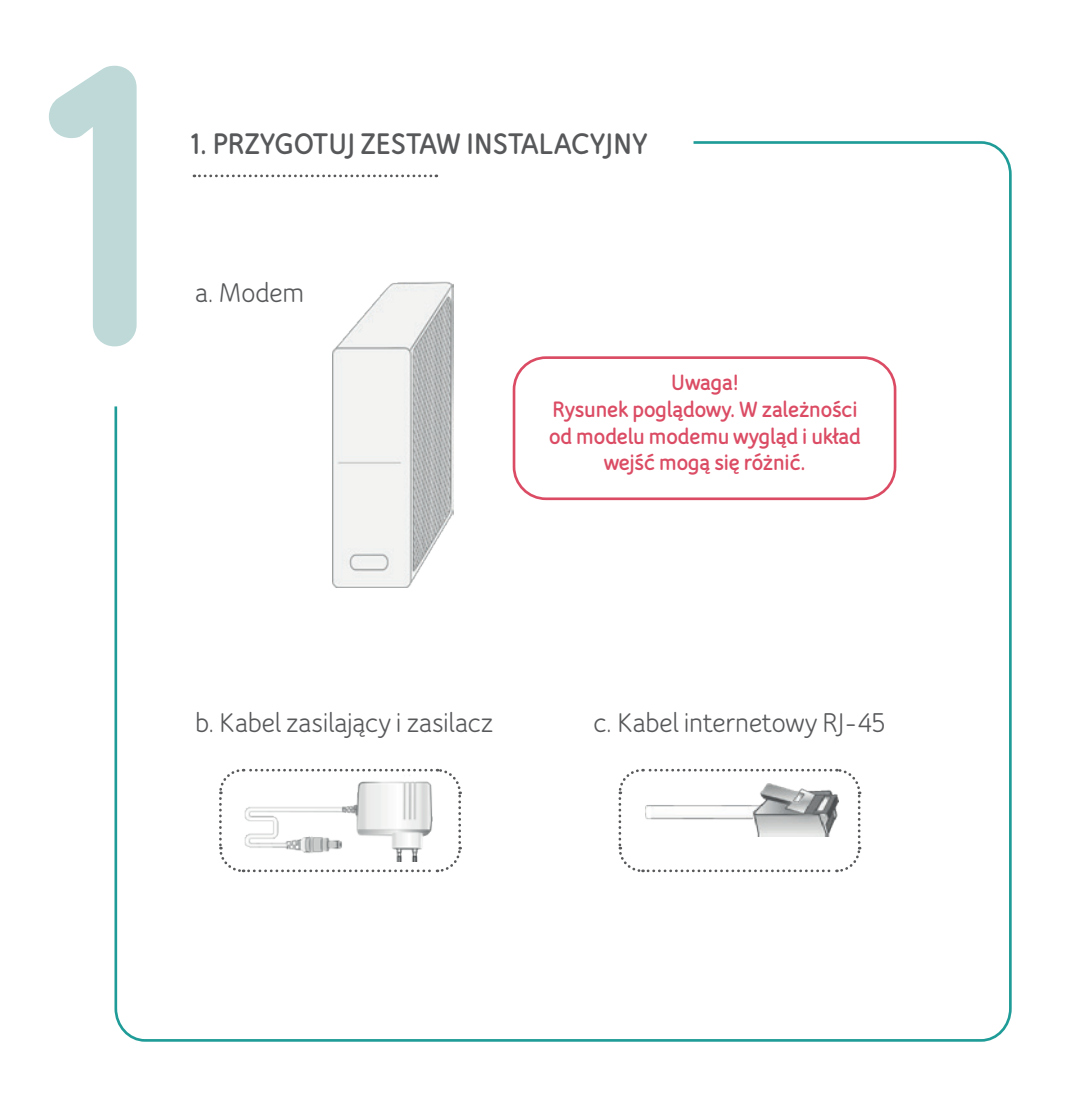

Uwaga! Przed odłączeniem starego modemu sprawdź, czy znasz e-mail i hasło do Poczty UPC. Będą potrzebne do rejestracji nowego sprzętu. Jeżeli ich nie pamiętasz, wejdź na https://www.upc.pl/upcmail/ i kliknij "Nie pamiętasz hasła?".

### 2. ODŁĄCZ DOTYCHCZASOWY MODEM

2.1. Odłącz kable w kolejności od 1 do 5.

Uwaga! Rysunek poglądowy. W zależności od modelu modemu wygląd i układ wejść mogą się różnić.

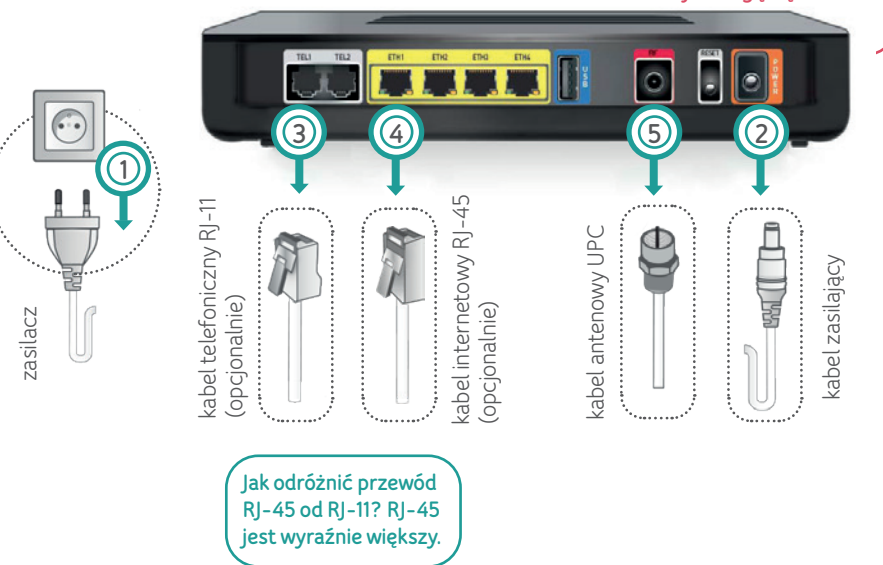

### 3. PODŁĄCZ NOWY MODEM

.....

3.1. Podłącz kable w kolejności od 1 do 4 i ustaw przełącznik 5.

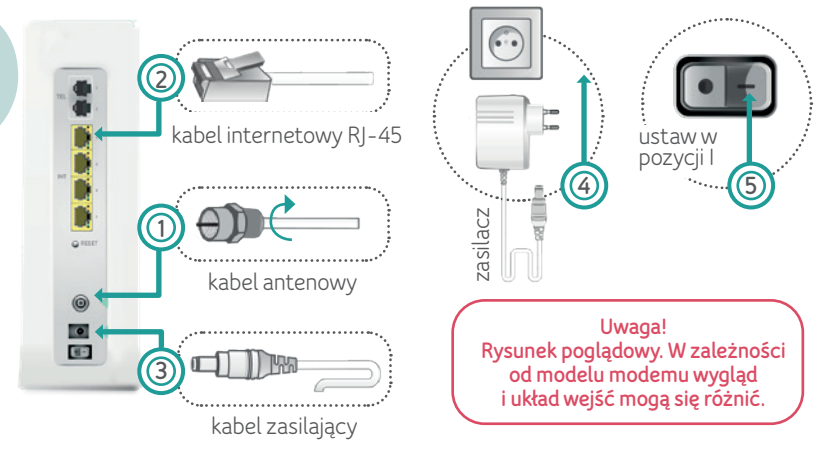

3.2. Jeśli na modemie będziesz korzystał także z usługi telefonicznej, podłącz kabel telefoniczny do wejścia tel 1.

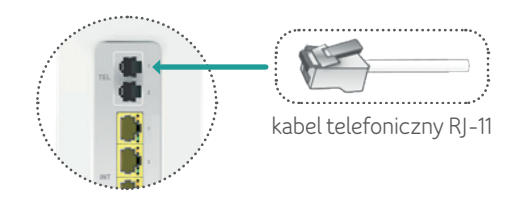

 3.3. Drugą końcówkę kabla internetowego wepnij do gniazda LAN komputera.
 Uwaga! Nie masz gniazda LAN?
 Połącz się z siecią wi-fi. Opis, jak to zrobić, znajdziesz w pkt. 4.

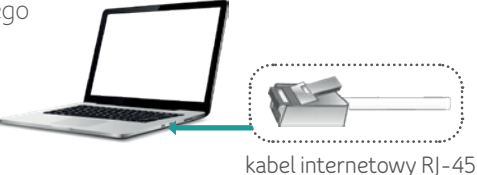

### 4. SKONFIGURUJ SIEĆ BEZPRZEWODOWĄ (OPCJONALNIE)

- 4.1. Odłącz kabel internetowy od swojego komputera. Upewnij się, że włączyłeś dostęp do sieci bezprzewodowej wi-fi.
- 4.2. Odszukaj na modemie naklejkę z:
  - nazwą sieci wi-fi "Your WiFi Network Name (SSID)"
  - hasłem sieci wi-fi "WiFi Password"

W zależności od modemu możesz mieć jedną nazwę dla dwóch częstotliwości lub różne nazwy dla każdej częstotliwości.

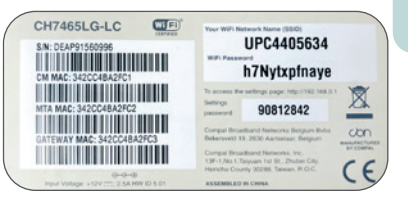

#### Uwaga!

Modem nadaje sieć bezprzewodową (wi-fi) na dwóch częstotliwościach - 2,4 i 5 GHz. Częstotliwość niższa (2,4 GHz) ma większy zasięg, a wyższa (5 GHz) oferuje większą prędkość. W przypadku jednej nazwy modem automatycznie wybierze częstotliwość odpowiednią dla Twojego urządzenia.

Nie wszystkie urządzenia (komputer, tablet, smartfon) obsługują częstotliwość 5 GHz.

4.3. Na pasku zadań komputera otwórz listę sieci bezprzewodowych i wybierz nazwę z naklejki.

Wprowadź hasło ("WiFi Password") z naklejki. Zwróć uwagę na podobieństwo między cyfrą "O", a literą "O".

### Uwaga!

Żeby zwiększyć bezpieczeństwo sieci, rekomendujemy zmianę hasła. Więcej informacji znajdziesz na www.upc.pl/zmianahaslawifi .

### 5. ZAREJESTRUJ MODEM W SIECI UPC

••••••

- 5.1. Po podłączeniu do prądu modem może pobierać oprogramowanie, a diody na nim migać. Zaczekaj około 10 minut, aż przestaną migać i przejdź do kolejnego kroku.
- 5.2. Na komputerze, który połączyłeś z modemem:
  - uruchom przeglądarkę internetową i wpisz adres http://instalacja.upc.pl
  - połączenie zostanie przekierowane na stronę http://provisioning.upc.pl/reg/ login.jsp
  - jako nazwę użytkownika podaj swój e-mail UPC, np. j.kowalski@upcpoczta.pl. W polu hasło wpisz hasło do poczty UPC.
- 5.3. Na ekranie "Informacje o koncie" znajdziesz m.in. nazwę dotychczasowej usługi internetowej oraz dane modemu, który właśnie podłączyłeś. Potwierdź dane, zaznaczając pole "Tak".

| Wprowadź r                                       | nazwę użytkownika i hasło.                   |
|--------------------------------------------------|----------------------------------------------|
| Nazwa<br>użytkownika                             |                                              |
| Hasio                                            |                                              |
|                                                  |                                              |
|                                                  | LOGIN                                        |
| <ul> <li>Nie pamiętas,<br/>instalacii</li> </ul> | z hasia? Znajdziesz je na Zleceniu wykonania |

| Imio:             | IAN               |
|-------------------|-------------------|
| Nazwieko:         | KOWAI SKI         |
| Numer Abonenta:   | 3953663001        |
| Nazwa usługi      | EiberPower 300/25 |
| Modem kablowy:    | a8:4e:3f:17:ad:30 |
| Potwierdź powyższ | e dane            |

Uwaga! Strona do rejestracji modemu działa bez dostępu do internetu. 5.4. Następnie odinstaluj używany do tej pory modem. Zaznacz pole i kliknij "Zatwierdź".

#### rejestracja modemu kablowego

Została zainstalowana maksymalna ilość modernów kablowych. Proszę wybrać modern do zamiany.

po zakończeniu kliknij "zatwierdź" aby kontynuowacć.

38:43:7d:d1:60:5e

Zatwierdź

5.5. Pojawi się komunikat "Instalacja zakończona". Wykonaj restart zgodnie z komunikatem. Poczekaj na ponowne zalogowanie modemu do sieci.

#### INSTALACJA ZAKOŃCZONA

Wyłącz komputer i odłącz modem z zasilania na 30 sekund. Następnie podłącz modem ponownie do zasilania i uruchom komputer.

Zakończ

Usługa jeszcze nie działa? Jesteś Klientem biznesowym, który dokupił lub zmienił ostatnio usługę "Stały adres IP"? Zadzwoń pod numer 813 813 813 (opłata zgodna z cennikiem operatora sieci), a nasz Doradca pomoże Ci w konfiguracji "Stałego adresu IP". Może być ona potrzebna, aby internet UPC działał poprawnie.

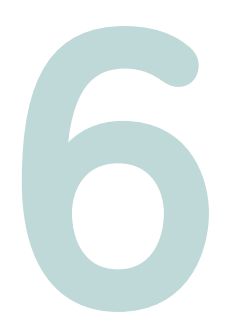

### 6. ZWRÓĆ DOTYCHCZASOWY SPRZĘT DO UPC

Zapoznaj się z zasadami zwrotu sprzętu na stronie: **www.upc.pl/zwrot-sprzetu**.

Gratulacje! Przeszedłeś pomyślnie przez wszystkie etapy instalacji. Już teraz korzystaj z nowego, superszybkiego internetu UPC!

### 7. KONTAKT

.....

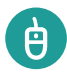

#### STRONA INTERNETOWA:

**www.upc.pl** - znajdziesz tutaj wiele przydatnych informacji na temat naszych usług: telewizyjnej, internetowej oraz telefonicznej.

**www.upc.pl/si** - tutaj uzyskasz wszelkie informacje o samodzielnej instalacji sprzętu UPC.

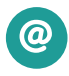

#### KORESPONDECJA ELEKTRONICZNA:

Skorzystaj z formularza kontaktowego: https://app.upc.pl/formularze/.

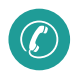

#### KONTAKT TELEFONICZNY:

Ogólnopolskie Biuro Obsługi Klienta: 813 813 813 (opłata zgodnie z cennikiem operatora sieci).

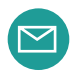

#### KORESPONDENCJA LISTOWNA:

UPC Polska Sp. z o.o. Skrytka pocztowa 337 40-900 Katowice

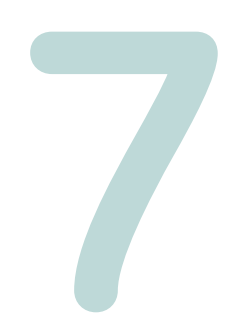

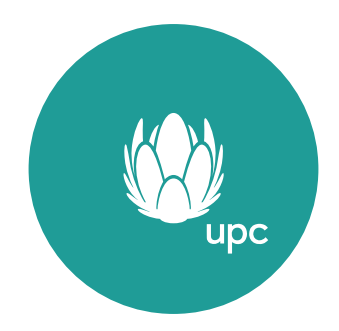

Instrukcja wymiany modemu – wersja: 11.10.2022 - 78-0125